# STANDARD OPERATING PROCEDURES INDEX

# "Click" on Process Below for Instructions

View "BPAT Electronic Service Agreement" - Backflow Tester Application

Login to WebApp

Change WebApp Password

Forgotten Password

Permit Lookup by License (BKFL)

Permit Lookup by Serial Number

Permit Lookup by Assembly Address

View Status of Assembly Inspections

Print Completed T&M Reports

Print Blank T&M Reports

Complete Existing T&M Report

Add Assembly

Remove Assembly

Change / Update Assembly Information

# LOGIN - ACCESS

# **Click to Return to Backflow Standard Operating Procedure Index**

Click here to Visit SAWS Backflow Prevention Electronic Submittal Login Web-Page

### View / Print Blank BACKFLOW TESTER APPLICATION

Click "BPAT Electronic Service Agreement" Note: Must be Printed and Manually Completed Goes to "BPAT Electronic Service Agreement" To Exit Click "X" located in Right-Hand Tab above Form Login to WebApp Enter BPAT ID Number into "BPAT ID" Box Note: Use the following format: BP\*\*\*\*\*\*

Enter BPAT Password into "Password" Box

Note: Password is Case Sensitive

Click "Submit" Command

In case of Forgotten Password contact SAWS Backflow Department

# **BPAT DASHBOARD**

### **Click to Return to Backflow Standard Operating Procedure Index**

Note: Tester Information

Located at Top Right of Page

"Technician:" - Name Associated with Tester License Number

"License No.:" - License Number of Associated Tester

"Exp." - Expiration Date for Associated Tester

### Search for Assemblies using License (BKFL) Number

Enter License (BKFL) in "Backflow Permit ID:" Box

Note: Does Not Require "BKFL-"

Click "Submit" Command

Goes to "Permit Assemblies List" Page

## Display License's (BKFL) Searched for during Current Session

"Select Working Permit" Dropdown

### "Search Permit by:"

"Assembly Serial No." - Click Link to Search by Assembly Serial Number

Opens New Window - Goes to "Permit Lookup" Page

"Location Address" - Click Link to Search by Assembly Location Address

Opens New Window - Goes to "Permit Lookup" Page

### "Change Password"

Select to Change Tester Password

During Initial Setup Users must Change **Temporary Password** provided by SAWS Goes to "Change Password" Page

#### "Logout"

Select to Logout of BPAT Dashboard

Goes to "Backflow Prevention Testing" Login Page

# PERMIT LOOKUP - BY SERIAL NUMBER

# **Click to Return to Backflow Standard Operating Procedure Index**

### Search for Assemblies using Assembly Serial Number

Enter Assembly Serial Number in Space above "Search" Command

Click "Search" Command

List of License's (BKFL's) associated with that Serial Number will be listed under "Permit No."

Click on the BKFL Under "Permit No." to go to that Assembly's "Permit Assemblies List" Page

To Exit "Permit Lookup" Page - Click "Close Window" Command

Goes to "BPAT Dashboard" Page

# PERMIT LOOKUP - BY ASSEMBLY ADDRESS

# **Click to Return to Backflow Standard Operating Procedure Index**

### Search for Assemblies using Assembly Address

Enter Assembly Location Address (or portion of Address) in Space above "Search" Command Click "Search" Command

List of Assemblies having that Address will be listed under "Permit No."

Click on the BKFL Under "Permit No." to go to that Assembly's "Permit Assemblies List" Page

To Exit "Permit Lookup" Page - Click "Close Window" Command

Goes to "BPAT Dashboard" Page

# PERMIT ASSEMBLIES LIST

## **Click to Return to Backflow Standard Operating Procedure Index**

#### Status of each Assembly listed under "Status"

"Pending..." - SAWS has not yet received/processed a T&M

"Completed" - T&M has been Completed during this Session

"\*\*\*PENDING ADD\*\*\*" - Assembly will be Added to License

" ✓\*\*\*REMOVED\*\*\*" - Assembly will be **Removed** from License

Under heading of "Action" the "Edit" Link will take you to that Assembly's T&M

Goes to "Backflow Prevention Assembly Test & Maintenance Report" Page

#### "Action:" Dropdown

#### "Print Completed T&M Report Forms"

Print T&M's for any Assemblies with a Status

Can only be performed on Inspections Completed before 11:00PM that day

To Exit Click "X" located in Right-Hand Tab above Form

Returns to "Permit Assemblies List" Page

## "Print Blank T&M Report Forms"

Scroll down list to insure desired Assembly T&M is present

To Exit Click the "X" located in Right-Hand Tab above Form

Returns to "Permit Assemblies List" Page

#### "Add a New Assembly"

Goes to Blank "Backflow Prevention Assembly Test & Maintenance Report" Page

Enter ALL information associated with New Assembly

Failure to enter **ALL** Information will result in a "Failed" T&M due to Incomplete Form System will not always inform user of Missing Information

#### "Reset to Original"

Returns to the "BPAT Dashboard" Page without Saving any information

### "Exit & Remove, \*\*Do not save\*\*"

Returns to the "BPAT Dashboard" Page without Saving any information

#### "Save & Exit"

Saves ALL changes made during that session and Returns to the "BPAT Dashboard" Page

# BACKFLOW PREVENTION T&M REPORT

# **Click to Return to Backflow Standard Operating Procedure Index**

Enter **ALL** Information Required by Type of Assembly Shaded Portion of "ASSEMBLY TEST" shows Required Readings for that Assembly Type DCVA R/P **PVB** SVB Under "BPA Serves" enter Specific Function of Assembly Under "BPA Location" enter Location of Assembly to aid future Testers and SAWS in locating Assembly Use Calendar Icon to select Current Date - Automatically fills "Date:" Enter Time of Initial Test Format: ex. 05:55 PM Test After Repair "Date:" and "Time:" are Automatically filled from Initial Test data If Necessary - Change "Test After Repair" Date and Time Initial Test Data is used to Automatically fill the "Test After Repair" Readings If Readings have changed after the Initial Test - Manually change "Test After Repair" Readings Enter any comments under either "Repairs and Material Used" or "Remarks" as appropriate Limited to 250 Characters (including spaces) If Test Failed use either "Repairs and Material Used" or "Remarks" to describe Reason for Failure After ALL data has been entered - Go to bottom of Report and Complete "Assembly Test Confirmation" Section Select "Pass" or "Fail" as Appropriate Read and Check Box Certifying Inspections When all information has been confirmed - Click "Submit" Box A Window will open if Information is Missing from Report Enter Missing Information before Submitting Report Returns to "Permit Assemblies List" Page Assembly Status should read "Completed" When all Reports for that License (BKFL) have been completed use "Action:" Dropdown Select "Save & Exit" to Save Saves ALL changes made during that session and Returns to the "BPAT Dashboard" Select "Exit & Remove, \*\*Do not save\*\*" No Changes for this session are submitted and Returns to the "BPAT Dashboard" Exit by Clicking the "RETURN TO ASSEMBLIES" Command If you wish to Save any Data entered into T&M select the "Save & Exit" from the "Action:" Dropdown If data is missing at end of day the Report will Automatically be Failed Saves ALL changes made during that session and Returns to the "BPAT Dashboard" Select "Exit & Remove, \*\*Do not save\*\*" from the "Action:" Dropdown to Cancel Entries Returns to "BPAT Dashboard" Page

# ADD ASSEMBLY

**Click to Return to Backflow Standard Operating Procedure Index** 

Refer to "Backflow Prevention T&M" for Instructions on Completing T&M Report

Select "Action:" Dropdown Select "Add a New Assembly" from "Action:" Dropdown Goes to "Backflow Prevention Assembly Test & Maintenance Report" Page Enter ALL Information Required by Type of Assembly If Data is missing at 11:00PM the Report will be Failed Select "Pass" or "Fail" as Appropriate Read and Check Box - Certifying Inspections When all information has been confirmed - Click "Submit" Box A Window will open if Required Information is Missing from Report Enter Missing Information before Submitting Report When all information has been confirmed - Click "Submit" Box Returns to "Permit Assemblies List" Page Assembly Status should read " Completed" When all Reports for that License (BKFL) have been completed use "Action:" Dropdown Select "Save & Exit" to Save Saves ALL Changes and Returns to the "BPAT Dashboard" Select "Exit & Remove, \*\*Do not save\*\*" to Cancel ALL Changes Returns to "BPAT Dashboard" Page

# **REMOVE ASSEMBLY**

## Click to Return to Backflow Standard Operating Procedure Index

Click "Edit" link associated with the Assembly to be Removed Goes to "Backflow Prevention Assembly Test & Maintenance Report" Page If Removed Assembly is being replaced by New Assembly Enter Reason for Replacement in the "Repairs and Materials Used" Section Ex. "This Assembly is replacing Assembly Serial Number XY\*\*\*" Enter Information in "Old Model/Serial No." Box If Removed Assembly is Not being replaced by New Assembly Enter Reason for Removal in the "Repairs and Materials Used" Section Ex. "Assembly has been removed from System" Send Evidence (ex. Pictures) of Removed Assembly Be sure to Record Serial Number of Assembly being Removed Select "Remove" from "Reason for Test" Portion of T&M Report Returns to "Permit Assemblies List" Page "Status" for Assembly to be Removed should Read " When all Reports for that License (BKFL) have been completed use "Action:" Dropdown Select "Save & Exit" to Save Saves ALL Changes and Returns to the "BPAT Dashboard" Edits can be made before 11:00PM that day Select "Exit & Remove, \*\*Do not save\*\*" to Cancel ALL Changes

# UPDATE ASSEMBLY INFORMATION

# Click to Return to Backflow Standard Operating Procedure Index

System Does Not Allow Tester to Correct Assembly Information using the Existing Assembly

### Note: Add New Assembly BEFORE Removing Assembly Requiring Update

Add a New Assembly - Refer to "Add Assembly" Instructions if Needed Update **ALL** Information Associated with Assembly Assembly Status should read '☑ Completed" Remove the Old Assembly - Refer to "Remove Assembly" Instructions if Needed "Status" for Assembly to be **Removed** should Read '☑ \*\*\*REMOVED\*\*\*" When all Reports for that License (BKFL) have been completed use "Action:" Dropdown Select "Save & Exit" to Save Saves ALL Changes and Returns to the "BPAT Dashboard" Edits can be made by Returning to the License (BKFL) before 11:00PM that day Select "Exit & Remove, \*\*Do not save\*\*" to **Cancel ALL Changes** 

# CHANGE PASSWORD

# **Click to Return to Backflow Standard Operating Procedure Index**

Enter Old Password or Temporary Password (Given by SAWS) "Old Password" Box Case Sensitive Enter New Password in "New Password" Box Must be at least 8 Characters Case Sensitive Enter New Password again in "Confirm New Password" Box Be Sure to **Note New Password** Click "Submit" Command Returns to "BPAT Dashboard" Page To Cancel Click the Back Arrow on you Browser Returns to "BPAT Dashboard" Page